### 前橋市 斎場予約システム 操作説明書 (PC版)

2024.3.27 Ver1.0.2

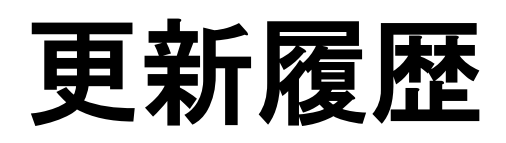

2024年2月17日 Ver.1.0.0 初版作成

2024年2月26日 Ver.1.0.1 本文修正

- (1) 24ページ 8-3.埋火葬許可書アップロード 1行目
- (2)24ページ 8-3.埋火葬許可書アップロード 4行目
- 2024年3月27日 Ver.1.0.2 ページ追加
  - (1) 28ページ ページタイトル その他の機能 1
  - (2) 29ページ ページタイトル その他の機能 2
  - (3) 30ページ ページタイトル その他の機能 3

## 目次

| はじめに                      | ··· 4P |
|---------------------------|--------|
| 動作環境                      | ··· 4P |
| 1.機能概要                    | ··· 5P |
| 2.事前準備                    | ··· 5P |
| 3.トップページの説明               | ··· 6P |
| 4.ログアウト状態での操作             | ··· 7P |
| 5.ログインの手順                 | ··· 8P |
| 5-1.認証タイムアウト              | ··· 8P |
| 6.ログイン状態での操作              | ··· 9P |
| 7.新規登録                    | …12P   |
| 7-1.入力項目                  | …12P   |
| ○予約情報                     | …12P   |
| ○申請者情報                    | …13P   |
| 〇死亡者情報:大人(12歳以上)小人(12歳未満) | …14P   |
| ○死亡者情報: 死産児               | …15P   |
| ○詳細情報                     | …16P   |
| ○業者情報                     | …17P   |
| 7-2.予約の登録                 | …18P   |
| 8.予約状況確認                  | …19P   |
| 8-1.予約の変更                 | ···20P |
| 8-2.予約の取消                 | ···22P |
| 8-3.埋火葬許可書アップロード          | …24P   |
| 9.パスワードの変更                | ···26P |
| 10.お問い合わせ先                | ···27P |
| 11.その他の機能                 | ···28P |
| ○その他の機能 1                 | ···28P |
| ○その他の機能 2                 | ···29P |
| ○その他の機能 3                 | …30P   |

# はじめに

本書は、前橋市斎場予約システムの操作方法について記しています。

本文中の参考画像は開発中のものとなります。 予告なく機能の変更及び追加が行われる場合があります。 ご了承ください。

## 動作環境

| クラインアント環境(ブラウザ) |                      |  |  |
|-----------------|----------------------|--|--|
| パソコン            | スマートフォン              |  |  |
| google chrome   | アンドロイド標準ブラウザ         |  |  |
| Microsoft Edge  | google chrome (4.4~) |  |  |
| Firefox         | モバイル Safari          |  |  |
| Safari          | _                    |  |  |

## I.機能概要

| 機能名              | 概要                     |
|------------------|------------------------|
| ログイン             | ID・パスワード認証によるwebサイトの利用 |
| 空き状況確認           | 現在の火葬及び式場の空き状況を表示      |
| 新規登録             | 火葬及び式場の利用登録            |
| 予約状況確認           | 登録済みの火葬及び式場の予約を表示      |
| 埋火葬許可書<br>アップロード | 画像ファイル形式で埋火葬許可書を提出     |

## 2.事前準備

新予約システムの利用には業者登録が必要となります。 登録事業者様には事前にID・パスワードを通知しております。 通知内容をご確認の上で次項以降の手順を進めてください。

3.トップページの説明

サイトURL https://maebashisaijo.webyoyakusystem.jp/yoyak/

インターネットブラウザから上記URLへ接続しご利用ください。 トップページが表示されます。

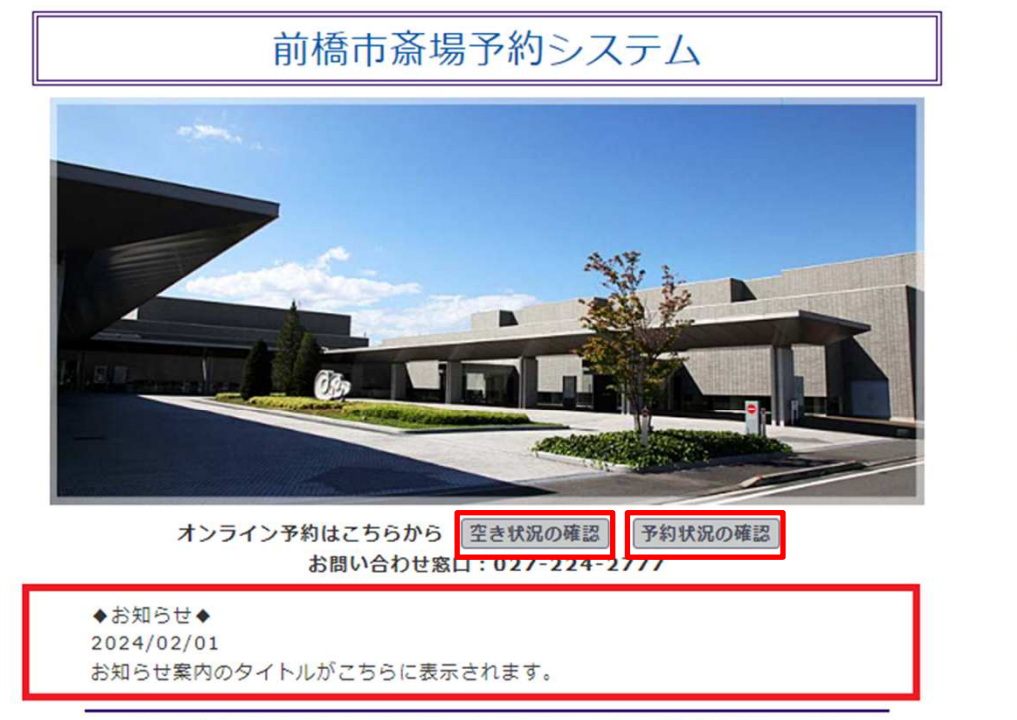

Copyright © 2014-2024 Jim Computer Service All rights reserved.

トップページから行える操作は以下の通りです。

「空き状況の確認」 翌日以降7日間の空き状況を表示します。 例:3月1日に確認した場合は3月2日から3月8日までを表示。

「予約状況の確認」 閲覧可能な予約の詳細を表示します。 (後述するログインが必要。)

「お知らせ」

斎場からのお知らせ情報を確認できます。

# 4.ログアウト状態での操作

#### ログアウト状態では空き状況の確認のみ可能です。 トップページから「空き状況の確認」を押下し、画面移行します。

|    | <del>,,#=,</del> | 0///(12/k | <u>***) * 1 / (</u> | 12/27/20 0      |                 |                 |                 |                 |
|----|------------------|-----------|---------------------|-----------------|-----------------|-----------------|-----------------|-----------------|
|    | 凡例) 数字:空き枠       | 数 ×:空き無   | し 空き枠件数             | 一:予約不可          |                 |                 |                 |                 |
|    | 火葬時刻             | 03/22(金)  | 03/23(±)            | 03/24(日)        | 03/25(月)        | 03/26(火)        | 03/27(水)        | 03/28(木)        |
|    | 10:00            | -         | 1<br>霊柩車<br>(2)     | 3<br>霊柩車<br>(2) | 3<br>霊柩車<br>(2) | 3<br>霊柩車<br>(2) | 3<br>霊柩車<br>(2) | 3<br>霊柩車<br>(2) |
|    | 11:00            | -         | 3<br>霊柩車<br>(2)     | 3<br>霊柩車<br>(2) | 3<br>霊柩車<br>(2) | 3<br>霊柩車<br>(2) | 3<br>霊柩車<br>(2) | 3<br>霊柩車<br>(2) |
| 上部 | 13:00            | _         | 3<br>霊柩車<br>(2)     | 3<br>霊柩車<br>(2) | 3<br>霊柩車<br>(2) | 3<br>霊柩車<br>(2) | 3<br>霊柩車<br>(2) | 3<br>霊柩車<br>(2) |
|    | 14:00            | -         | 3<br>重柩車<br>(2)     | 3<br>霊柩車<br>(2) | 3<br>霊柩車<br>(2) | 3<br>霊柩車<br>(2) | 3<br>霊柩車<br>(2) | 3<br>霊柩車<br>(2) |
|    | 15:00            | -         | 1<br>霊柩車<br>(2)     | 2<br>霊柩車<br>(2) | 2<br>霊柩車<br>(2) | 2<br>霊柩車<br>(2) | 2<br>盂柩車<br>(2) | 2<br>霊柩車<br>(2) |
|    | 16:00            | -         | 2<br>霊柩車<br>(0)     | 2<br>霊柩車<br>(0) | 2<br>霊柩車<br>(0) | 2<br>霊柩車<br>(0) | 2<br>霊柩車<br>(0) | 2<br>霊柩車<br>(0) |

|    | 式場及び火葬 凡例) 〇:空き枠数 ×:空き無し 空き枠件数 一予約不可 |       |          |          |          |          |          |          |          |
|----|--------------------------------------|-------|----------|----------|----------|----------|----------|----------|----------|
| 下部 | 時間                                   | 枠/式場名 | 03/22(金) | 03/23(±) | 03/24(日) | 03/25(月) | 03/26(火) | 03/27(水) | 03/28(木) |
|    |                                      | 大式場   | -        | ×        | 0        | 0        | 0        | 0        | 0        |
|    | 在前                                   | 式場1   | -        | ×        | 0        | 0        | 0        | 0        | 0        |
|    | 午則                                   | 式場 2  | -        | ×        | 0        | 0        | 0        | 0        | 0        |
|    |                                      | 式場 3  | -        | ×        | С        | 0        | 0        | 0        | 0        |
|    | 午後                                   | 大式場   | -        | ×        | 0        | 0        | 0        | 0        | 0        |
|    |                                      | 式場1   |          | ×        | 0        | 0        | 0        | 0        | 0        |
|    |                                      | 式場 2  | -        | ×        | 0        | 0        | 0        | 0        | 0        |
|    |                                      | 式場 3  | -        | ×        | 0        | 0        | 0        | 0        | 0        |
|    | 全日                                   | 大式場   | -        | ×        | 0        | 0        | 0        | 0        | 0        |

#### 確認画面は以下のように構成されています。 日付と時刻及び式場の組み合わせから空き状況を確認します。

- 上部:「火葬のみの予約」
- 下部:「式場と火葬の予約」
- 数字:「予約可能枠数」
- O印:「式場予約可能」
- X印:「予約枠なし」
- -印:「予約不可」

本画面のまま予約操作はできません。 引き続き予約操作を行う場合は「ログイン」を押下し継続します。

# 5.ログインの手順

#### ログインが必要な操作を実行した場合、ログイン画面へ移行します。

| 前橋市斎場予約システム                                                    |
|----------------------------------------------------------------|
| TOP 空き状況確認                                                     |
| 利用するには、前橋市斎場への業者登録が必要です。                                       |
|                                                                |
| ユーサーID:                                                        |
| パスワード:                                                         |
| OK キャンセル 戻る                                                    |
| 注)ID及びパスワードを忘れた場合は、斎場へ問合せください。                                 |
| Convright © 2014-2024 lim Computer Service All rights reserved |

通知済みのID・パスワードを入力し、認証を行います。 ID・パスワードをお忘れの場合は巻末連絡先より斎場へお問い合わせ ください。

## 5-1.認証タイムアウト

ログイン後10分以上操作されない状態が続いた場合、 自動でログアウトされます。 再度ログインを行い、操作を再開してください。

6.ログイン状態での操作

#### ログイン状態では「新規登録」「予約状況確認」パスワード変更」 を行えます。

#### ○新規登録を行う場合

ログイン状態で空き状況の確認画面から操作を行います。

・空き状況の確認画面

| 3              | 火葬区分                                                                      | ●大人(12歳                                                              | 以上) 〇小人(                                              | 12歳未満)〇                                                                   | 死産児                                                                       |                                                       |                                                        |                                                                           |
|----------------|---------------------------------------------------------------------------|----------------------------------------------------------------------|-------------------------------------------------------|---------------------------------------------------------------------------|---------------------------------------------------------------------------|-------------------------------------------------------|--------------------------------------------------------|---------------------------------------------------------------------------|
| 火葬(            | のみ 凡例)                                                                    | 数字:空き枠数                                                              | )<br>×:空き無し                                           | / 空き枠件数                                                                   | 一予約不可                                                                     |                                                       |                                                        |                                                                           |
|                | 火葬時刻                                                                      | 03/22(金)                                                             | 03/23(±)                                              | 03/24(日)                                                                  | 03/25(月)                                                                  | 03/26(火)                                              | 03/27(水)                                               | 03/28(木)                                                                  |
|                | 10:00                                                                     | -                                                                    | 1<br>重柩車<br>(2)                                       | 3<br>霊柩車<br>(2)                                                           | 3<br>霊柩車<br>(2)                                                           | 3<br>盂柩車<br>(2)                                       | 3<br>霊柩車<br>(2)                                        | 3<br>霊柩車<br>(2)                                                           |
|                | 11:00                                                                     | -                                                                    | 3<br>霊柩車<br>(2)                                       | 3<br>霊柩車<br>(2)                                                           | 3<br>霊柩車<br>(2)                                                           | 3<br>重柩車<br>(2)                                       | 3<br>霊柩車<br>(2)                                        | 3<br>霊柩車<br>(2)                                                           |
|                | 13:00                                                                     | -                                                                    | 3<br>霊柩車<br>(2)                                       | 3<br>霊柩車<br>(2)                                                           | 3<br>霊柩車<br>(2)                                                           | 3<br>霊柩車<br>(2)                                       | 3<br>霊柩車<br>(2)                                        | 3<br>霊柩車<br>(2)                                                           |
|                | 14:00                                                                     | _                                                                    | 3<br>霊柩車<br>(2)                                       | 3<br>霊柩車<br>(2)                                                           | 3<br>霊柩車<br>(2)                                                           | 3<br>霊柩車<br>(2)                                       | 3<br>霊柩車<br>(2)                                        | 3<br>霊柩車<br>(2)                                                           |
|                | 15:00                                                                     | -                                                                    | 1<br>霊柩車<br>(2)                                       | 2<br>霊柩車<br>(2)                                                           | 2<br>霊柩車<br>(2)                                                           | 2<br>霊柩車<br>(2)                                       | 2<br>霊柩車<br>(2)                                        | 2<br>霊柩車<br>(2)                                                           |
|                | 16:00                                                                     | -                                                                    | 2<br>霊柩車<br>(0)                                       | 2<br>重柩車<br>(0)                                                           | 2<br>霊柩車<br>(0)                                                           | 2<br>霊柩車<br>(0)                                       | 2<br>霊柩車<br>(0)                                        | 2<br>霊柩車<br>(0)                                                           |
| 式場)            | 及び火葬 凡例                                                                   | ·                                                                    | ·<br>⊇数 x:空表≘                                         | 無し 空き枠件数                                                                  | - 一予約不可                                                                   |                                                       |                                                        |                                                                           |
|                |                                                                           | 1) U.ICA                                                             |                                                       |                                                                           |                                                                           |                                                       |                                                        |                                                                           |
| 時間             | 枠/式場名                                                                     | 03/22(金)                                                             | 03/23(±)                                              | 03/24(日)                                                                  | 03/25(月)                                                                  | 03/26 <mark>(火)</mark>                                | 03/27(水)                                               | 03/28(木)                                                                  |
| 時間             | 1枠/式場名<br>大式場                                                             | 03/22(金)<br>-                                                        | 03/23(±)<br>×                                         | 03/24(日)<br>〇                                                             | 03/25(月)<br>〇                                                             | 03/26(火)<br>O                                         | 03/27(水)<br>〇                                          | 03/28(木)<br>〇                                                             |
| 時間             | h枠/式場名<br>大式場<br>式場 1                                                     | 03/22(金)<br>-<br>-                                                   | 03/23(±)<br>×<br>×                                    | 03/24(日)<br>〇<br>〇                                                        | 03/25(月)<br>〇<br>〇                                                        | 03/26(火)<br>〇<br>〇                                    | 03/27(水)<br>〇<br>〇                                     | 03/28(木)<br>〇<br>〇                                                        |
| 時間             | 枠/式場名<br>大式場<br>式場1<br>式場2                                                | 03/22(金)<br>-<br>-<br>-                                              | 03/23(±)<br>×<br>×<br>×                               | 03/24(日)<br>つ<br>つ<br>〇                                                   | 03/25(月)<br>〇<br>〇<br>〇                                                   | 03/26(火)<br>〇<br>〇<br>〇                               | 03/27(水)<br>〇<br>〇<br>〇                                | 03/28(木)<br>〇<br>〇<br>〇                                                   |
| 時間             | A枠/式場名<br>大式場<br>式場1<br>式場2<br>式場3                                        | 03/22(金)<br>-<br>-<br>-<br>-                                         | 03/23(±)<br>×<br>×<br>×<br>×                          | 03/24(日)<br>つ<br>つ<br>つ<br>つ<br>つ<br>つ                                    | 03/25(月)<br>つ<br>つ<br>つ                                                   | 03/26(火)<br>〇<br>〇<br>〇<br>〇                          | 03/27(水)<br>O<br>O<br>O<br>O                           | 03/28(木)<br>つ<br>つ<br>つ                                                   |
| 時間             | A枠/式場名<br>大式場<br>式場1<br>式場2<br>式場3<br>大式場                                 | 03/22(金)<br>-<br>-<br>-<br>-<br>-                                    | 03/23(±)<br>×<br>×<br>×<br>×<br>×<br>×                | 03/24(日)<br>つ<br>つ<br>つ<br>つ<br>つ<br>つ<br>つ<br>つ<br>つ<br>つ<br>つ           | 03/25(月)<br>つ<br>つ<br>つ<br>つ<br>つ<br>つ<br>つ<br>つ<br>つ                     | 03/26(火)<br>つ<br>つ<br>つ<br>つ<br>つ                     | 03/27(水)<br>つ<br>つ<br>つ<br>つ<br>つ<br>つ<br>つ<br>つ<br>つ  | 03/28(木)<br>つ<br>つ<br>つ<br>つ<br>つ<br>つ<br>つ<br>つ<br>つ<br>つ                |
| 時間             | 神/式場名<br>大式場<br>式場1<br>式場2<br>式場3<br>大式場<br>式場1<br>式場1                    | 03/22(金)<br>-<br>-<br>-<br>-<br>-<br>-<br>-                          | 03/23(±) × × × × × × × × ×                            | 03/24(日)<br>〇<br>〇<br>〇<br>〇<br>〇<br>〇<br>〇<br>〇<br>〇                     | 03/25(月)<br>つ<br>つ<br>つ<br>つ<br>つ<br>つ                                    | 03/26(火)<br>つ<br>つ<br>つ<br>つ<br>つ<br>つ                | 03/27()%)<br>0<br>0<br>0<br>0<br>0<br>0<br>0           | 03/28(木)<br>つ<br>つ<br>つ<br>つ<br>つ<br>つ<br>つ<br>つ<br>つ<br>つ<br>つ<br>つ<br>つ |
| 時間<br>午前<br>午後 | APA/式場名<br>大式場<br>式場1<br>式場2<br>式場3<br>大式場<br>式場1<br>式場1<br>式場2           | 03/22(金)<br>-<br>-<br>-<br>-<br>-<br>-<br>-<br>-<br>-                | 03/23(±)<br>×<br>×<br>×<br>×<br>×<br>×<br>×<br>×      | 03/24(日)<br>つ<br>つ<br>つ<br>つ<br>つ<br>つ<br>つ<br>つ<br>つ<br>つ<br>つ<br>つ<br>つ | 03/25(月)<br>つ<br>つ<br>つ<br>つ<br>つ<br>つ<br>つ<br>つ<br>つ<br>つ<br>つ<br>つ<br>つ | 03/26(火)<br>つ<br>つ<br>つ<br>つ<br>つ<br>つ<br>つ<br>つ      | 03/27(7k)<br>0<br>0<br>0<br>0<br>0<br>0<br>0<br>0<br>0 | 03/28(木)<br>つ<br>つ<br>つ<br>つ<br>つ<br>つ<br>つ<br>つ<br>つ<br>つ<br>つ<br>つ<br>つ |
| 時間<br>午前<br>午後 | APP/式場名<br>大式場1<br>式場2<br>式場3<br>大式場1<br>式場3<br>大式場1<br>式場2<br>式場2<br>式場3 | 03/22(金)<br>-<br>-<br>-<br>-<br>-<br>-<br>-<br>-<br>-<br>-<br>-<br>- | 03/23(±)<br>×<br>×<br>×<br>×<br>×<br>×<br>×<br>×<br>× | 03/24(日)<br>〇<br>〇<br>〇<br>〇<br>〇<br>〇<br>〇<br>〇<br>〇<br>〇<br>〇<br>〇<br>〇 | 03/25(月)<br>つ<br>つ<br>つ<br>つ<br>つ<br>つ<br>つ<br>つ<br>つ<br>つ<br>つ<br>つ<br>つ | 03/26(火)<br>つ<br>つ<br>つ<br>つ<br>つ<br>つ<br>つ<br>つ<br>つ | 03/27(水)                                               | 03/28(木)<br>つ<br>つ<br>つ<br>つ<br>つ<br>つ<br>つ<br>つ<br>つ<br>つ<br>つ<br>つ<br>つ |

新たに最上部:「火葬区分」が操作に影響しますので、必ずご選択ください。 (火葬区分は必須項目です。)

火葬区分を選択後、各予約枠の数字または〇印を押下し画面移行します。 新規登録画面については「7.新規登録」にて説明します。 ○予約状況確認を行う場合 ログイン状態の空き状況の確認画面もしくはトップページから

操作を行います。

・予約状況の確認画面

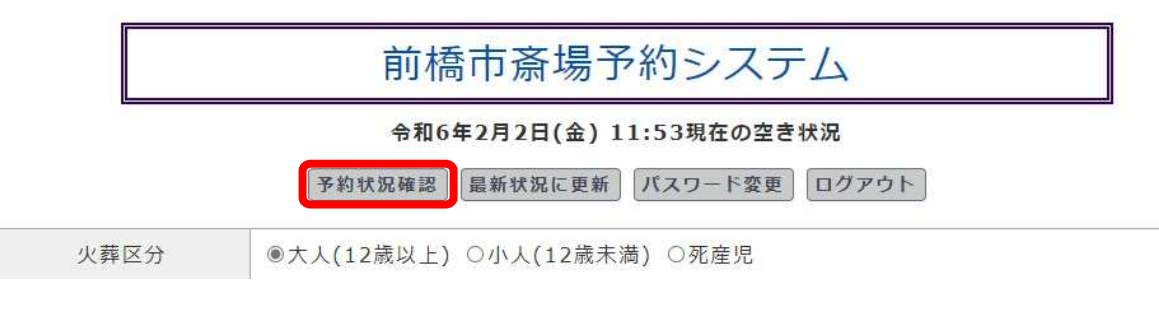

トップページからも空き状況の確認が行えます。 トップページ「予約状況確認」を押下し、画面移行します。

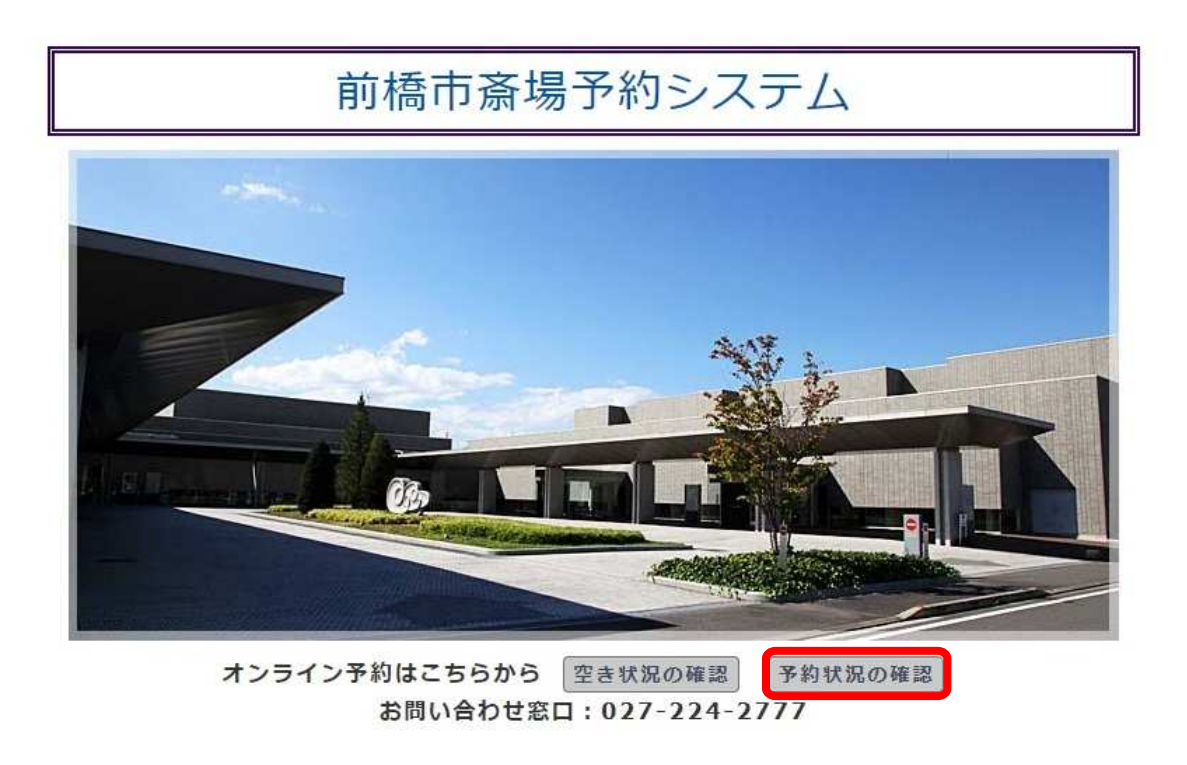

Copyright © 2014-2024 Jim Computer Service All rights reserved.

予約状況確認画面については「8.予約状況確認」にて説明します。

#### ○パスワード変更を行う場合 ログイン状態で空き状況の確認画面から操作を行います。

空き状況の確認画面

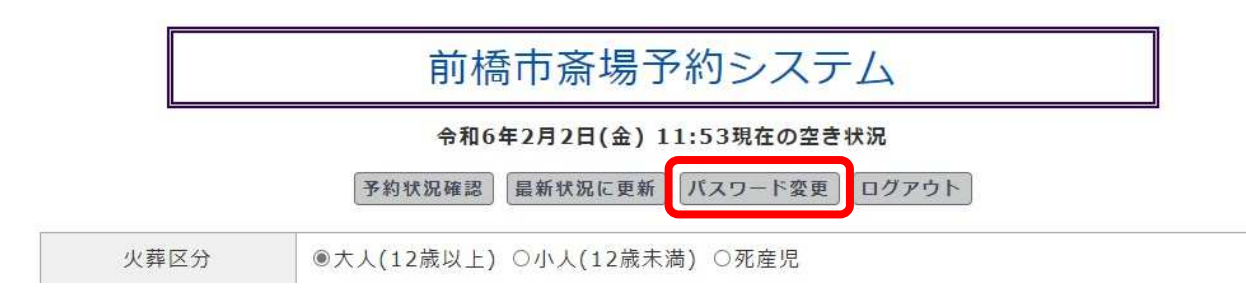

「パスワード変更」を押下し、画面移行します。 パスワード変更画面については「9.パスワード変更」にて説明します。

## 7.新規登録

新規登録画面について説明します。 本画面へ移行するまでの操作は「6.ログイン状態での操作」を 参照ください。

## 7-1.入力項目

新規登録画面は予約情報・申請者情報・死亡者(死産児)情報・詳細情報・業者情報に項目が区分されています。

各項について下記より表形式で抜粋します。 (各情報入力の画面サンプルもあわせてご案内いたします。)

○予約情報

| 項目名     | 内容             |
|---------|----------------|
| 火葬予約日時  | 予約枠に応じて自動入力    |
| 通夜式利用   | 通夜式利用の有無と日時    |
| 式場利用    | 前画面の選択に応じて自動入力 |
| 火葬区分    | 前画面の選択に応じて自動入力 |
| 死亡者の居住地 | 市内/市外から選択式     |
| 受付番号    | 自動入力           |

#### ■予約情報

| N 51 105 (205 (205 |                                 |
|--------------------|---------------------------------|
| 火葬予約日時             | 2024年02月06日(火) 10:00            |
| 通夜式利用              | ●利用しない ○大式場 ○小式場 開始時刻: 当日▼ 未選択▼ |
| 式場利用               | 利用しない                           |
| 火葬区分 (else)1:0 2:  | 大人(12歳以上)                       |
| 死亡者の居住地            | ◎市内 〇市外                         |
| 受付番号               | 743                             |

| ○申請者情報  | ※の項目は入力必須         |
|---------|-------------------|
| 項目名     | 内容                |
| 申請者氏名   | 申請者の姓名 ※          |
| 申請者カナ   | 申請者のカナ表記 ※        |
| 連絡先TEL  | 申請者の連絡先 ※         |
| 故人との関係  | 親族以外の場合、その他から自由記入 |
| 情報提供の確認 | いずれかを選択           |
| 郵便番号    | 郵便番号を入力           |
| 住所      | 郵便番号からの検索可能       |
| 喪主      | 申請者と別の場合は、テキスト入力  |

#### ■申請者情報

| 申請者氏名   | 姓: 名:                                                                                             |
|---------|---------------------------------------------------------------------------------------------------|
| 申請者カナ   | 姓: 名: ※カナは、全角カタカナで入力します。                                                                          |
| 連絡先TEL  |                                                                                                   |
| 故人との続柄  | <ul><li>●親族 ○その他</li></ul>                                                                        |
| 情報提供の確認 | <ul> <li>「情報一切非公開</li> <li>新聞掲載無 問い合わせ対応有(詳細は葬祭業者を案内)</li> <li>新聞掲載有 問い合わせ対応有(完全オープン形)</li> </ul> |
| 郵便番号    | 〒 ●●●●●●●●●●●●●●●●●●●●●●●●●●●●●●                                                                  |
| 住所      | 町名まで: 番地以降:                                                                                       |
| 喪主      | ◉申請者と同じ ○申請者とは別 喪主:                                                                               |

○死亡者情報(火葬区分大人(12歳以上)小人(12歳未満)選択時)※の項目は入力必須

| 項目名      | 内容               |
|----------|------------------|
| 死亡者氏名    | 死亡者の姓名 ※         |
| 死亡者カナ    | 死亡者のカナ表記 ※       |
| 性別       | いずれかを選択          |
| 生年月日     | 死亡者の生年月日         |
| 死亡年月日    | 和暦/西暦は生年月日と揃える   |
| 死亡時年齡    | 生年月日/死亡年月日から自動入力 |
| 郵便番号     | 申請者情報から転記可能      |
| 住所       | 申請者情報から転記可能      |
| 死亡場所     | 自由記入             |
| 郵便番号(本籍) | 住所から転記可能         |
| 本籍       | 住所から転記可能         |
| 死因       | ー類感染症等/その他から自由記入 |
| ペースメーカー  | 使用の有無を選択         |
| 棺の大きさ    | 標準サイズは記入不要/体重を選択 |

#### ■死亡者情報

| 死亡者氏名                 | 姓: 名:                                                                                                    |  |  |  |  |  |
|-----------------------|----------------------------------------------------------------------------------------------------|--|--|--|--|--|
| 死亡者カナ                 | 姓: 名: 8.1000000000000000000000000000000000000                                                                                               |  |  |  |  |  |
| 性別                    | ○男性 ○女性 ○不詳                                                                                                    |  |  |  |  |  |
| 生年月日                  | 未選択▼                                                                                                    |  |  |  |  |  |
| 死亡年月日                 | 未選択マ     年     未選択マ月     未選択マ日       死亡時刻     00     マ     分       ※ 死亡時刻が不明の場合は、死亡時刻から「時刻不明」を選択し、下記の入力ポックスへ大枠の時刻を入力してください。       死亡時刻未定の入力 |  |  |  |  |  |
| 死亡時年齡                 |                                                                                                    |  |  |  |  |  |
| 郵便番号                  | 〒 - 申請者と住所が同じ 郵便→住所                                                                                                    |  |  |  |  |  |
| 住所                    | 町名まで: 番地以降:                                                                                                    |  |  |  |  |  |
| 死亡場所                  |                                                                                                    |  |  |  |  |  |
| 郵便番号(本籍)              | 〒 - 死亡者住所と本籍が同じ 郵便→住所                                                                                                    |  |  |  |  |  |
| 本籍                    | 町名まで: 番地以降:                                                                                                    |  |  |  |  |  |
| 死因                    | ○一類感染症等 ◉その他                                                                                                    |  |  |  |  |  |
| ペースメーカー使用             | ○有 ◉無                                                                                                    |  |  |  |  |  |
| 棺の大きさ ※標準以外はcm<br>で記入 | 縦: 横:高:<br>体重:<br>●体重未選択 ○100kg 以下 ○100kg 以上                                                                                                |  |  |  |  |  |

#### ○**死亡者情報** (火葬区分 死産児 選択時)

#### ※の項目は入力必須

| 項目名      | 内容                   |
|----------|----------------------|
| 父のカナ     | 父親のカナ表記              |
| 父の氏名     | 父親の姓名                |
| 母のカナ     | 母親のカナ表記              |
| 母の氏名     | 母親の姓名                |
| 性別       | いずれかを選択              |
| 生年月日     | 死産児の生年月日             |
| 死亡年月日    | 和暦/西暦は生年月日と揃える       |
| 郵便番号     | 申請者情報から転記可能          |
| 住所       | 住所を入力                |
| 分娩場所     | 分娩場所を入力              |
| 郵便番号(本籍) | 住所から転記可能             |
| 本籍       | 住所から転記可能             |
| 会葬者数     | 人数を記入                |
| 収骨       | いずれかを選択              |
| 妊娠週数     | プルダウンから選択            |
| 体重       | 体重を記入(単位はg)          |
| 棺の大きさ    | 縦/横/高さをそれぞれ記入(単位はcm) |

■死産児情報(死産児 通常)

| 父のカナ                  | 姓: 名:                        |
|-----------------------|------------------------------|
| 父の氏名                  | 姓: 名:                        |
| 母のカナ                  | 姓: 名:                        |
| 母の氏名                  | 姓: 名:                        |
| 性別                    | ○男性 ○女性 ○不詳                  |
| 生年月日                  | 未選択▼                         |
| 死亡年月日                 | 未選択▼ 年 未選択▼月 未選択▼日 死亡時刻 未選択▼ |
| 郵便番号                  | 〒 - 申請者と住所が同じ 郵便→住所          |
| 住所                    | 町名まで: 番地以降:                  |
| 分娩場所                  |                              |
| 郵便番号 (本籍)             | 〒 - 死亡者住所と本籍が同じ 郵便→住所        |
| 本籍                    | 町名まで: 番地以降:                  |
| 会葬者数                  | 人位                           |
| 収骨                    | ◉無 ○有                        |
| 妊娠週数                  | 週:未選択✔                       |
| 体重                    | g                            |
| 棺の大きさ ※標準以外は<br>cmで記入 | 縦: 横: 高:                     |

○詳細情報

| 項目名   | 内容                |
|-------|-------------------|
| 待合室利用 | 利用しない場合、ロビー待機人数入力 |
| 霊安室利用 | いずれかを選択           |
| 様式    | プルダウン選択式          |
| 寺院名   | プルダウン選択式          |
| 霊柩車利用 | 利用する場合、出棺時刻を選択    |
| 備考    | 自由記入              |

| ∎詳細情報 |                                                                                                    |
|-------|----------------------------------------------------------------------------------------------------|
| 待合室利用 | <ul> <li>※利用者をご入力の場合は、「利用する」にチェックを入れてからご入力ください。</li> <li>●利用しない ○利用する (ロビー待ち 人位)</li> <li>部屋の大きさ: ●希望無し ○小部屋(48人) ○大部屋(64人) ○2室連結</li> </ul> |
| 霊安室利用 | ◎利用しない ○利用する                                                                                                    |
| 様式    | ※ 選択項目に「様式」がない場合は「その他」をご選択して、右側のボックスへご入力ください。 未選択 ✓                                                                                          |
| 寺院名 等 | <ul> <li>※ 選択項目に「寺院名」がない場合は「その他」をご選択して、右側のボックスへご入力ください。</li> <li>未選択 ✓ 香炉: ●無し ○有り</li> </ul>                                                |
| 霊柩車利用 | <ul> <li>●利用しない 〇利用する</li> <li>※ 選択項目に「出棺場所」がない場合は「その他」をご選択して、右側のボックスへご入力ください。</li> <li>出棺場所: 未選択 </li> </ul>                                |
| 備考    |                                                                                                    |

○業者情報

| 項目名     | 内容                |
|---------|-------------------|
| 担当者     | ログイン情報から自動入力      |
| メールアドレス | ログイン情報から自動入力      |
| 連絡事項    | 入力情報からの転記あり、他自由記入 |

# 業者情報 担当者 メールアドレス 連絡事項

## 7-2.予約の登録

「7-1.入力項目」を参考に登録内容を入力後、画面最下部の 「予約を登録する」を押下し、新規登録確認画面へ移行します。

| 連絡事項 |         |
|------|---------|
|      | 予約を登録する |

ページ最上部に「新規登録確認」メッセージが表示されます。

| 前橋市斎場予約システム                        |
|------------------------------------|
| ログアウト 空き状況確認 予約状況確認                |
| 新規登録確認<br>受付番号:905の登録をします。よろしいですか? |

内容に誤りがなければ、画面最下部「OK」を押下し、登録します。

OK キャンセル

※斎場にて、受付後は削除できません。

Copyright @ 2014-2024 Jim Computer Service All rights reserved.

「新規登録完了」メッセージが表示され、仮予約が完了します。 受付後の状況確認は「8.予約状況確認」から行います。

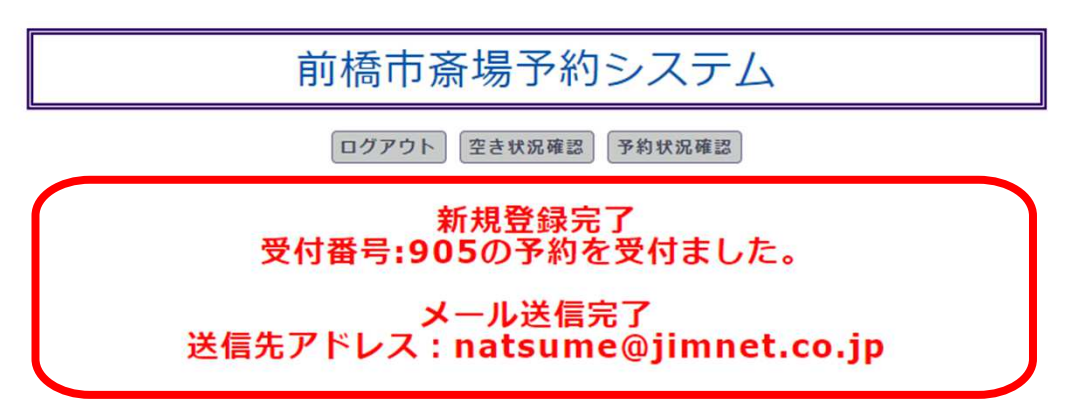

## 8.予約状況確認

予約状況確認画面について説明します。 本画面へ移行する操作方法は「6.ログイン状態での操作」を参照ください。

本画面では受付済みの予約について一覧形式で登録内容の抜粋と本 登録の進捗が確認できます。

| No. | 死亡者名                | 火葬予約日<br>時             | 待合<br>室       | 霊柩車       | 式場利<br>用  | 通夜式       | 担当者 | 受付          | PDF アップ                             |
|-----|---------------------|------------------------|---------------|-----------|-----------|-----------|-----|-------------|-------------------------------------|
| 1   | 741:火葬<br>十郎        | 02月09日<br>(金)<br>13:00 | 利用<br>しな<br>い | 利用しな<br>い | 利用し<br>ない | 利用し<br>ない | 夏目  | 本登録         | ファイルの選択<br>ファイルが選択されていません<br>アップロード |
| 3   | 721:通夜<br>前日        | 02月08日<br>(木) 午後       | 利用<br>する      | 利用しな<br>い | 小式場       | 小式場       | 夏目  | 仮<br>予<br>約 | ファイルの選択<br>ファイルが選択されていません<br>アップロード |
| 2   | 722:通夜<br><b>太郎</b> | 02月07日<br>(水) 午後       | 利用<br>しな<br>い | 利用しな<br>い | 小式場       | 小式場       | 夏目  | 仮<br>予<br>約 | ファイルの選択<br>ファイルが選択されていません<br>アップロード |

「受付」の表示は斎場での受付状況を表示しています。 本登録:斎場での受付が完了している 仮予約:web予約のみ

※本登録された予約は斎場予約システムから予約の変更/取消はできま せん。直接、斎場へお問い合わせください。

## 8-1.予約の変更

仮予約状態の予約は予約状況確認画面から内容の変更が行えます。 一覧から「死亡者名」を押下し、画面移行します。

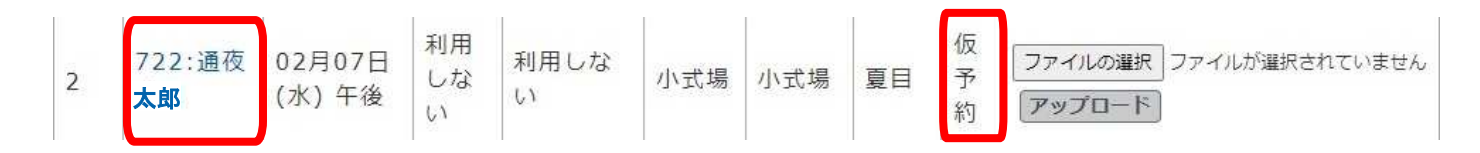

#### 「7-1.入力項目」を参考に登録内容を変更し、 画面再下部「予約を変更する」を押下し予約変更確認画面へ移行します。

| 連絡事項 |                 |
|------|-----------------|
|      | 予約を変更する 予約を取消する |

Copyright © 2014-2024 Jim Computer Service All rights reserved.

「予約変更確認」メッセージが表示されます。 内容に誤りがなければ、画面下部「OK」を押下し、登録します。

| 前橋市斎場予約システム                                                     |   |
|-----------------------------------------------------------------|---|
| ログアウト 空き状況確認 予約状況確認                                             |   |
| 予約変更確認<br>受付番号:905の変更をします。よろしいですか?                              |   |
| <b>OK</b> キャンセル                                                 | _ |
| ※斎場にて、受付後は削除できません。                                              |   |
| Copyright © 2014-2024 Jim Computer Service All rights reserved. |   |

「予約変更完了」メッセージが表示され、予約変更が完了します。 変更後の状況確認は引き続き「8.予約状況確認」から行います。

#### 前橋市斎場予約システム

ログアウト 空き状況確認 予約状況確認

予約変更完了 受付番号:905の予約を受付ました。

メール送信完了 送信先アドレス:natsume@jimnet.co.jp

## 8-2.予約の取消

仮予約状態の予約は予約状況確認画面から内容の取消が行えます。 一覧から「死亡者名」を押下し、画面移行します。

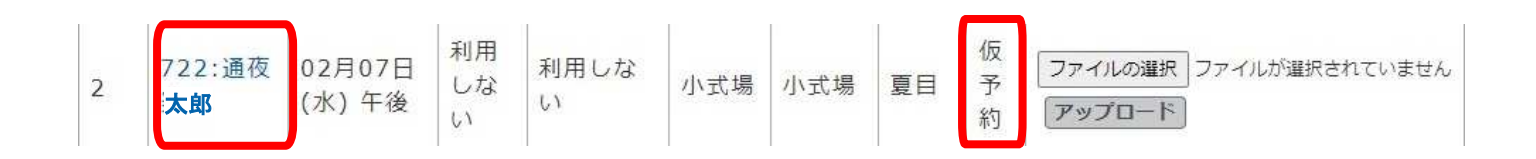

#### 画面下部「予約を取消する」を押下し予約取消確認画面へ 移行します。

| 連絡事項 |                 |  |
|------|-----------------|--|
|      | 予約を変更する 予約を取消する |  |

Copyright © 2014-2024 Jim Computer Service All rights reserved.

「予約取消確認」メッセージが表示されます。 内容に誤りがなければ、画面最下部「OK」を押下し、登録します。

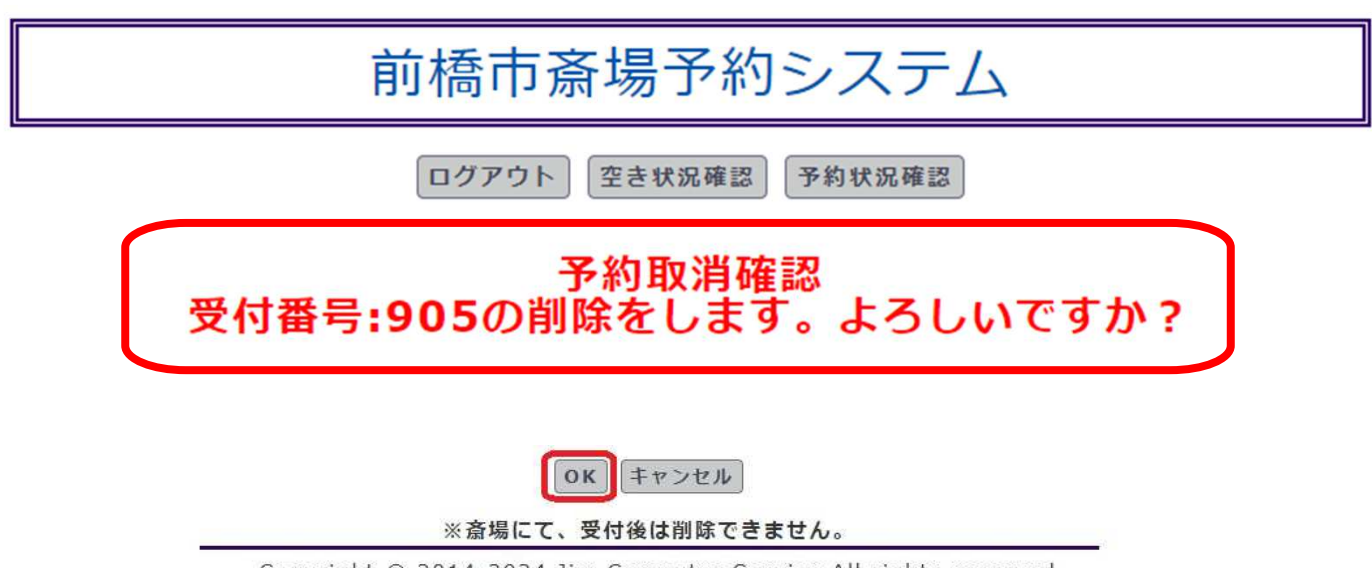

Copyright © 2014-2024 Jim Computer Service All rights reserved.

「予約取消完了」メッセージが表示され、予約取消が完了します。 取消後の復元はできません。

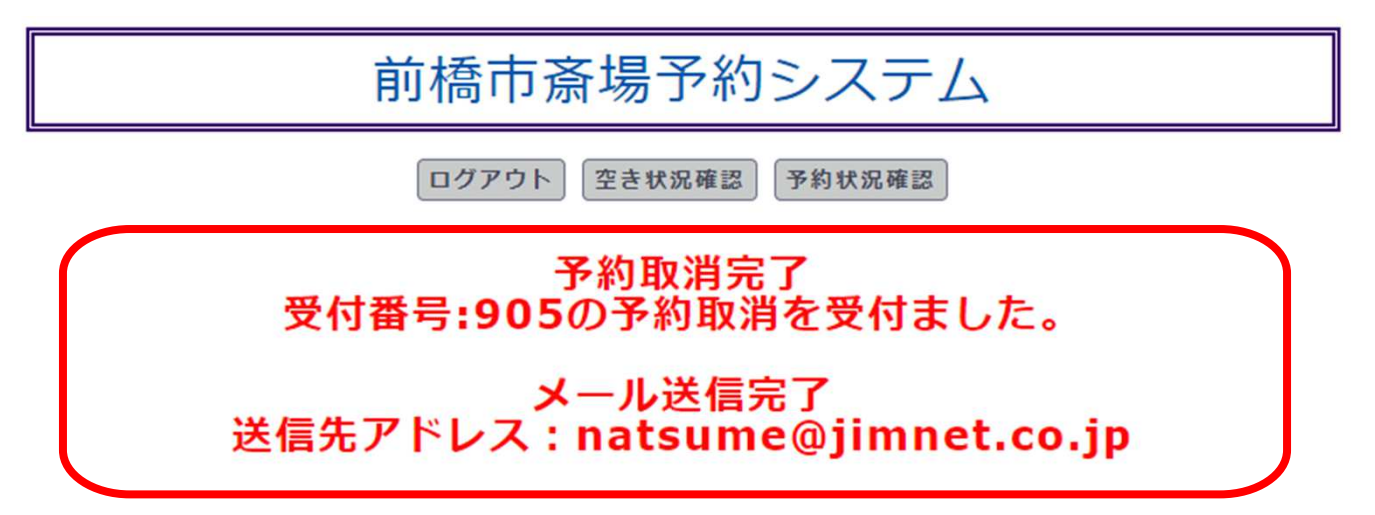

## 8-3.埋火葬許可書アップロード

予約状況確認画面から埋火葬許可書のアップロードが行えます。 該当する予約の「ファイルの選択」を押下し、提出する画像ファイルを選択 します。(画像ビューワーはご利用PCの標準ビューワーを利用します。) 選択後「アップロード」ボタンを押下し、アップロードします。 ※JPEG、PDF等のファイル形式のみ選択できます。

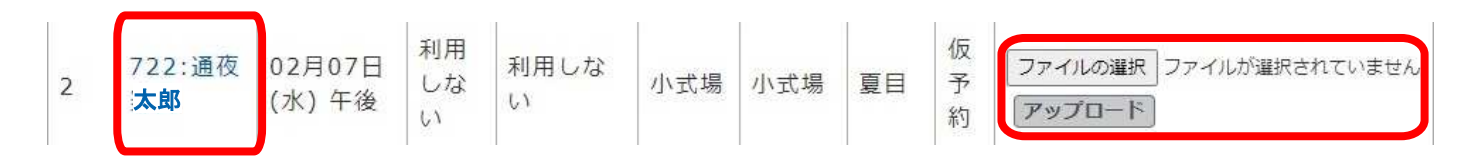

「アップロードに成功」メッセージが表示され、提出が完了します。

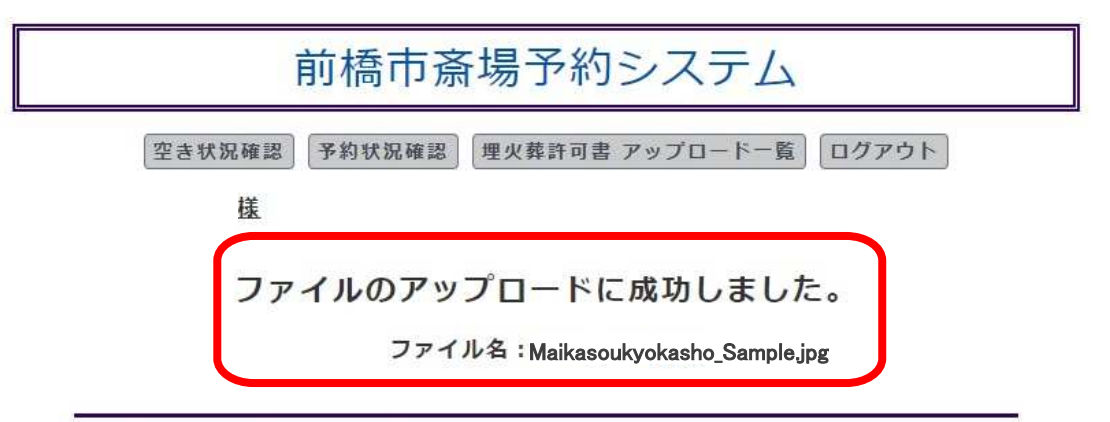

Copyright © 2014-2024 Jim Computer Service All rights reserved.

#### 画面上部「埋火葬許可書アップロード一覧」を押下し、画面移行します。

| 前橋市斎場予約システム |                |                        |               |           |           |           |         |        |                                     |
|-------------|----------------|------------------------|---------------|-----------|-----------|-----------|---------|--------|-------------------------------------|
|             |                |                        | 쇾             | 和6年1月3    | 80日(火)    | 12:24现    | 見在の予    | 約状況    | 2                                   |
|             |                | ログアウ                   | ト空            | き状況確認     | 埋火葬許      | 可書 アッン    | プロード・   | 一覧     | 最新状況に更新                             |
|             |                |                        | 様             |           |           |           |         |        |                                     |
| No.         | 死亡者名           | 火葬予約日<br>時             | 待合<br>室       | 霊柩車       | 式場利<br>用  | 通夜式       | 担当<br>者 | 受<br>付 | PDF アップ                             |
| 2           | 708:大式<br>場五十郎 | 02月06日<br>(火) 午前       | 利用<br>しな<br>い | 利用しな<br>い | 大式場       | 利用し<br>ない | 夏日      | 仮予約    | ファイルの選択<br>ファイルが選択されていません<br>アップロード |
| 5           | 705:三条<br>十郎   | 02月06日<br>(火)<br>14:00 | 利用<br>しな<br>い | 利用しな<br>い | 利用し<br>ない | 利用し<br>ない | 夏日      | 仮予約    | ファイルの選択<br>ファイルが選択されていません<br>アップロード |

#### 一覧形式で予約内容と提出したファイル名が表示されます。 また「許可証を表示」を押下すると画像が確認できます。

#### 前橋市斎場予約システム

空き状況確認 予約状況確認 ログアウト

様

| 受付番号 | 予約日        | 死亡者名  | ファイル名                       | 埋火葬許可証 |
|------|------------|-------|-----------------------------|--------|
| 705  | 2024-02-06 | 三条 十郎 | Maikasoukyokasho_Sample.jpg | 許可証を表示 |

Copyright © 2014-2024 Jim Computer Service All rights reserved.

## 9.パスワードの変更

パスワード変更画面について説明します。 本画面へ移行するまでの操作は「6.ログイン状態での操作」を 参照ください。

ログイン時に利用するパスワードは任意の変更が可能です。 またパスワードの利用期限は設定後90日までとなっており、 90日経過後の次回ログイン時に変更画面へ移行します。 変更画面にてパスワードの再設定を行ってください。 一定期間内に利用したパスワードと同一の設定はできません。

初回の利用期限には事前準備の都合上90日未満でも変更画 面へ移行される場合があります。

| 前橋市斎      | 寄場予約システム    |
|-----------|-------------|
|           | ログアウト       |
| パスワー      | ドを変更してください。 |
|           |             |
| 新パスワード    | ;           |
| 新パスワード(確調 | 忍) :        |
| ок        | クリア 戻る      |
|           |             |

Copyright © 2014-2024 Jim Computer Service All rights reserved.

# 10.お問い合わせ先

前橋市斎場予約システムに関するお問い合わせは 下記電話番号へご連絡ください。 電話以外でのお問い合わせは受け付けておりません。

## 前橋市斎場 ☎027-224-2777

## ||.その他の機能説明|

#### 11-1 郵便番号から、住所取得機能

1 へ住所を入力します。入力後、2 のボタンを押します。 ボタンを押したら、3 へ 自動で住所が入ります。

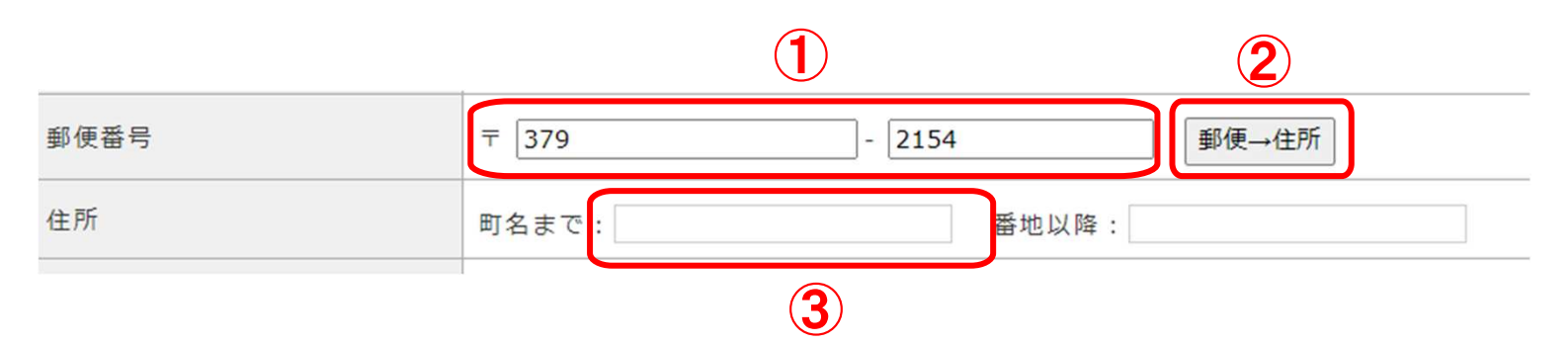

#### ※②のボタンを押した後の画面です ↓

| 郵便番号 | 〒 379 - 2154      | 郵便→住所 |
|------|-------------------|-------|
| 住所   | 町名まで: 群馬県前橋市天川大島町 | 番地以降: |
|      | 3                 |       |

## ||.その他の機能説明2

#### 11-2 喪主

喪主の方が申請者 様と同じ場合は、特に変更する必要はありません。 申請者 様と喪主 様が違う場合は喪主 様の入力をお願い致します。

・「申請者 様」と「喪主 様」が同じ場合は特に変更は行わず大丈夫です。

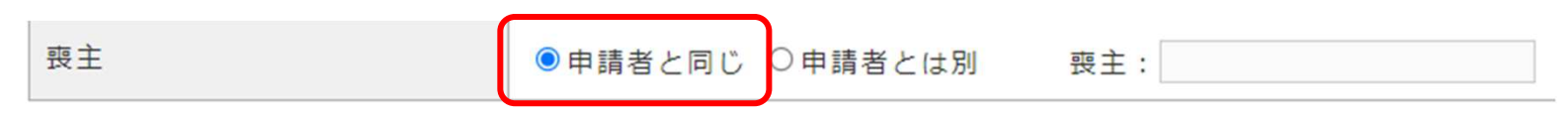

•「申請者 様」と「喪主 様」が違う場合は、①にチェックを入れまして、②に喪主 様のお名前をご入力ください。

※入力されました文字は、入力項目下部にあります「連絡事項」へ挿入されます。

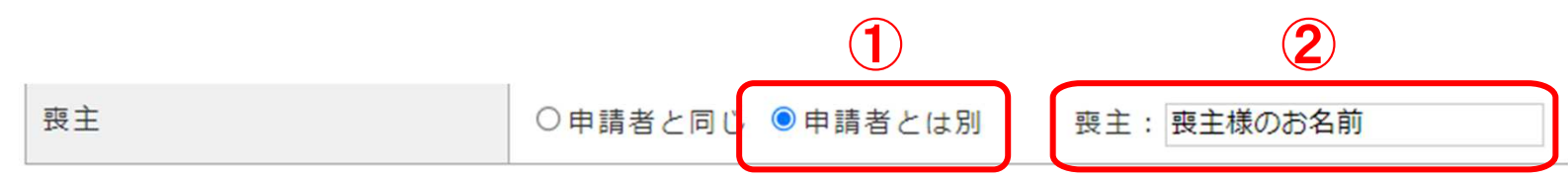

#### 下部、「連絡事項」画面

|      | 喪主: 喪主様のお名前 |
|------|-------------|
| 連絡事項 |             |
|      |             |
|      |             |

## ||.その他の機能説明3

#### 11-3 年齡自動計算

【死亡者情報】の入力項目「生年月日」「死亡年月日」をご入力頂きますと、「死亡時年齢」の項目が自動入力されます。

・「生年月日」をご入力。

| 生年月日  | 西暦 ~ 1950 年 12 ~ 月 24 ~ 日                                                                                                    |
|-------|----------------------------------------------------------------------------------------------------|
| 死亡年月日 | 未選択       年 未選択       未選択       日         死亡時刻       00       ・       分         ※ 死亡時刻が不明の場合は、死亡時刻から「時刻不明」を選択し、下記の入力ボックスへ大枠の時刻を入力してください。         死亡時刻未定の入力 |

•「死亡年月日」をご入力いたしますと、①「死亡時年齢」が自動入力されます。

| 生年月日  | 西暦 • 1950 年 12 • 月 24 • 日                                    |
|-------|--------------------------------------------------------------|
|       | 令和 ▼ 6 年 3 ▼ 月 22 ▼ 日                                        |
|       | 死亡時刻 00 ♥時 00 ♥分                                             |
| 死亡年月日 | ※ 死亡時刻が不明の場合は、死亡時刻から「時刻不明」を選択し、下記の入力ボックスへ大枠の時刻を入力してく<br>ださい。 |
|       | 死亡時刻未定の入力                                                    |
| 死亡時年齡 | 74 歳                                                         |
|       |                                                              |